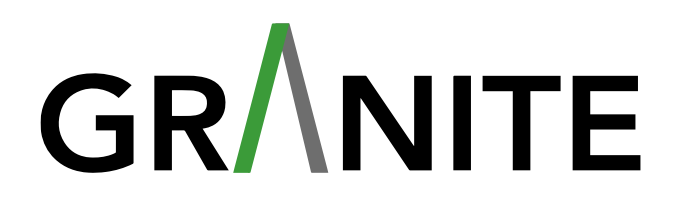

## Simpology V2 (Easy Refinance applications) Tutorial

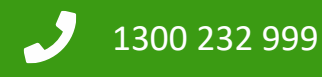

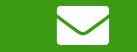

info@granitehomeloans.com.au

#### Contents

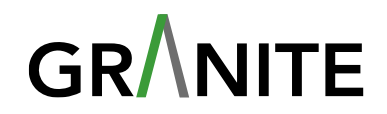

| 1. V2 - What to expect and When to use it                                                      | <u>3</u>  |  |
|------------------------------------------------------------------------------------------------|-----------|--|
| 2. Login and application creation                                                              | <u>5</u>  |  |
| 3. Setup of application                                                                        | <u>9</u>  |  |
| 4. Sending Digital Services - Including privacy consent                                        | <u>16</u> |  |
| 5. Company & Trust Applicants                                                                  | <u>21</u> |  |
| 6. Financial Position                                                                          | <u>25</u> |  |
| 7. Loan & Serviceability - Securities, Loan requirements, Rate to Borrower & Optional features | <u>29</u> |  |
| 8. Compliance - Borrower interview                                                             | <u>33</u> |  |
| 9. Support documents, Summary & Submit application                                             | <u>36</u> |  |

#### Simpology V2 – What to expect

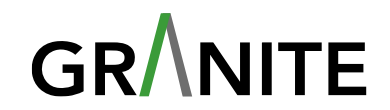

- A better input experience
- More guided application process
- Digital consents for instant searches & automated VOI
- Dynamic checklist
- Integrated document requests
- Automated approval letters
- Zero handoff solicitor instructions

#### Simpology V2 – Easy Refinance applications

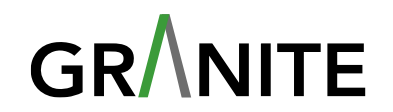

• Easy Refinance available for loans over 12 months for:

- ✓ Standard Owner Occupier & Investment
- ✓ SMSF Residential and Commercial
- ✓ Investment Commercial security (case by case)
- ✓ Non-Resident and Expat
- Must be a fully packaged application with all required supporting documentation per the document checklist and valuation provided upfront
- Residential valuations for refinances
- Commercial valuations, request quotes via the Granite Broker Portal. Granite obtains quotes and provide them to you once received back, generally 2-3 days, Broker nominates valuer, Invoice generated by Granite, client pays, Granite instructs upon evidence of payment
- Current V1 process: 4 Business days to Formal Approval
- New V2 process: 24 hours to Formal Approval

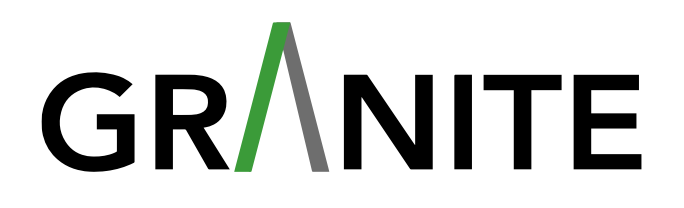

## Login and application creation Loanapp – V2 (Easy Refinance)

## Logging into Simpology

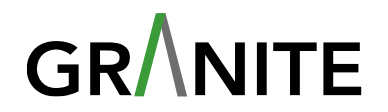

• Log into Simpology by entering your username and password in the link below

https://secure.simpology.com.au/

- Choose "Granite Home Loans V2" from the drop down list for all Easy Refi Granite applications
- Choose "GRANITE HOME LOANS" for all other Granite application

|                             | <b>impology</b> <sup>.</sup>                                     |
|-----------------------------|------------------------------------------------------------------|
|                             | Choose Channel                                                   |
| /ou are a member of more th | han one channel, please choose the channel you want to log in to |
| Select channel              |                                                                  |
| Granite Home Loans - V2     | ~                                                                |
| GRANITE HOME LOANS          |                                                                  |
| Granite Home Loans - V2     |                                                                  |

### **Solutions Tab – Creating an Application**

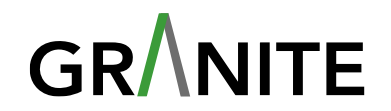

• Once logged in, go to the Solutions Menu, and select Loanapp

| Organisation            | Solutions            | Help         |              |                     |               |               |              |                           |            | Granite Home             | e Loans - V2 |
|-------------------------|----------------------|--------------|--------------|---------------------|---------------|---------------|--------------|---------------------------|------------|--------------------------|--------------|
|                         | Application          | processing > |              |                     |               |               |              |                           |            |                          |              |
|                         | ∛⊟ Omni              |              | 1 processing |                     |               |               |              |                           |            |                          |              |
| Select loan application | 🖹 Loanapp            |              | <b>•</b>     | Organisation filter | <b>.</b>      | Date filter • | Start date   | End date                  | <b></b>    | Search applications      |              |
|                         |                      |              |              |                     |               |               |              |                           |            |                          |              |
| Applications            |                      |              |              |                     |               |               |              |                           |            |                          |              |
| Co-ordinator            |                      |              |              |                     |               |               |              |                           |            |                          |              |
| Allocate a co-ordi      | nator to the applica | tion         | •            | Allocate            |               |               |              | ✓ Open                    | Assessment | ✓ Waiting ✓ Decision     | ✓ Solicitors |
| Co-ordinator filter     |                      |              | Clear        |                     | Status filter |               | Clear        | Channel                   | Clear      | Entity                   |              |
| Show all                |                      |              | •            |                     | Select status |               | •            | Select submitting channel | ~          | Select submitting entity |              |
|                         |                      |              |              |                     |               | <u> </u>      | = el l i i i |                           |            |                          |              |

#### **Creating an application – Continued**

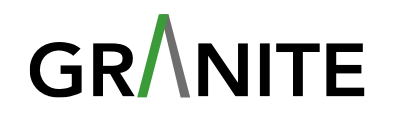

• This takes you to Loan App, click on the New button in the right-hand corner A pop up will appear requesting what type of application you wish to enter.

|             | GR <sup>7</sup> NTE                                | 🗘 Danielle Broker 🚺 |
|-------------|----------------------------------------------------|---------------------|
| û<br>Portal | ▼ Select application                               | New                 |
|             |                                                    |                     |
|             | <b>V</b> alaamal                                   |                     |
|             | VVelcome!                                          |                     |
|             | What do you want to do? Start new loan application |                     |
|             | Start new easy refi                                |                     |
|             |                                                    |                     |
|             |                                                    |                     |
|             |                                                    |                     |
|             |                                                    |                     |
|             |                                                    |                     |

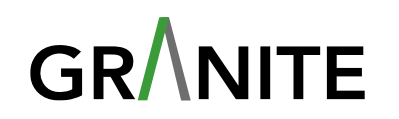

## Setup of application Loanapp – V2 (Easy Refinance)

## **Setup of application – Loanapp**

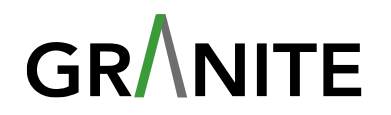

In this section, most fields are auto-populated. When an Easy Refi application is initiated, the Primary lending purpose defaults to Refinance, and the Easy Refi toggle defaults to Yes.

| û<br>Portal | لي<br>Documents          | Communication | ▼ APP-2 | 16312                  |                          | Open               |                |       |                            |          |                  | New |
|-------------|--------------------------|---------------|---------|------------------------|--------------------------|--------------------|----------------|-------|----------------------------|----------|------------------|-----|
|             |                          |               |         |                        |                          |                    |                | Setup |                            |          |                  |     |
| Set         | tup                      | ~             | 4 ی     | Application            |                          |                    |                |       |                            |          |                  |     |
| Ap          | plication                |               |         | Details                |                          |                    |                |       |                            |          |                  |     |
| Ma          | ınage participants       |               |         | Reference number       |                          | Lender application | n number       |       | Aggregator reference numbe | r        | Application date |     |
| Do          | cumentation instructions | 5             |         | APP-216312             |                          |                    |                |       | APP-216312                 |          | 16/01/2025       | Ê   |
| Ap          | plicants                 | ^             |         | Loan title (optional)  |                          |                    |                |       |                            |          |                  |     |
| § Fin       | ancial position          | ^             |         | Test Application - Eas | y refinance (Residential | )                  |                |       |                            |          |                  |     |
| Loc         | an & serviceability      | ^             |         | Refinance              |                          |                    |                | -     |                            |          |                  |     |
| Cor         | mpliance                 | ^             |         | Rapid Refi?            | 0                        | Easy Refinance     |                |       | SMSF Loan?                 |          | Commercial loan? |     |
| டு Sur      | mmary & submit           | ^             |         | Yes                    | No                       | Yes                |                | No    | Yes                        | No       | Yes              | No  |
|             |                          |               |         | Amount                 |                          | xpected settlem    | ent date       |       | Accredited loan writer     |          |                  |     |
|             |                          |               |         | \$                     | 500,00                   | 14/02/2025         |                | 曲     | Test Broker                | ×        | •                |     |
|             |                          |               |         | Loan writer company    |                          |                    | Aggregator con | npany |                            | iness ch | annel            |     |
|             |                          |               |         | Granite Home Loans     | V2                       |                    |                |       |                            | Granite  | Home Loans - V2  |     |

## Manage Participants – Outline who is managing application **GR**/NITE

- Manage Participants: This section outlines all participants linked to the application.
- If you have a broker support person that will be assisting on this application and want the communications to be sent to them, you will need to add them here. Under the heading of Application Management click the Add button.

#### Manage participants

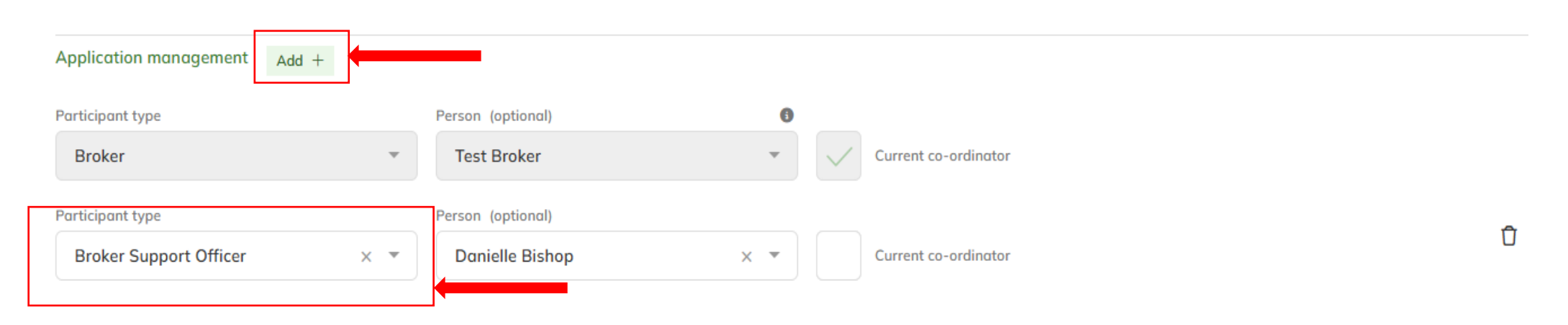

## Manage Participants – Adding an applicant SMSF application GR/NITE

SMSF Structure Follow the structure below when entering a SMSF application:

- Primary Borrower: SMSF Trustee Company
- Co-Borrower: SMSF Trust
- Guarantor: Bare Trustee company
- Guarantor: Bare Trust
- Guarantor: Person Applicants

| Applicants Add +          |     |                                 |           |                      |           |              | × |
|---------------------------|-----|---------------------------------|-----------|----------------------|-----------|--------------|---|
| Person - Type (optional)  |     | First name                      | Last name |                      | 12        |              |   |
| Guarantor                 | × × | Danielle                        | Bishop    | what type of Applica | int?      |              |   |
|                           |     |                                 |           | Person               | Company   | Trust        |   |
| Company - Type (optional) |     | Company name                    |           |                      |           |              |   |
| Primary borrower          | × • | Danielle SMSF Trustee Company   | Pty Ltd   |                      | Cancel Go |              |   |
| Trust - Type (optional)   |     | Trust name                      |           |                      |           |              |   |
| Co-borrower               | × • | Danielle SMSF Trust             |           |                      |           |              |   |
| Company - Type (optional) |     | Company name                    |           |                      |           | Ĥ            |   |
| Guarantor                 | × • | Danielle Bare Trustee company F | Pty Ltd   |                      |           | U            |   |
| Trust - Type (optional)   |     | Trust name                      |           |                      |           | <del>0</del> |   |
| Guarantor                 | × • | Danielle Bare Trust             |           |                      |           | U            |   |
|                           |     |                                 |           |                      |           |              |   |

#### **Applicants – Personal details**

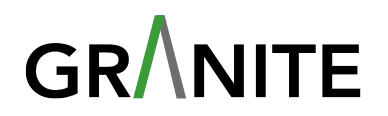

1- Enter applicant's personal details: full name, gender, date of birth and country of birth.

1 - Danielle Bishop

|                                                                            |                |              |                 |                         |                 |                     |   |              |                     |   |   | ^ |
|----------------------------------------------------------------------------|----------------|--------------|-----------------|-------------------------|-----------------|---------------------|---|--------------|---------------------|---|---|---|
| ïtle                                                                       | Firs           | t name       |                 |                         | Middle name (op | otional)            |   | Last name    |                     |   |   |   |
| Select                                                                     | -              | Danielle     |                 |                         |                 |                     |   | Bishop       |                     |   |   |   |
| )ther name                                                                 | Gen            | der          |                 |                         | Date of birth   |                     |   | Country of b | irth (optional)     |   |   |   |
| None                                                                       | × - 1          | None selecte | ed              | $\overline{\mathbf{v}}$ | DD/MM/YYY       | Ŷ                   | 曲 | Select       |                     |   | - |   |
|                                                                            |                |              |                 |                         |                 |                     |   |              |                     |   |   |   |
|                                                                            |                |              |                 |                         |                 |                     |   |              |                     |   |   |   |
| Contact details                                                            |                |              |                 |                         |                 |                     |   |              |                     |   |   | ^ |
| Contact details                                                            |                |              | Mobile          |                         |                 | Home phone          |   |              | Work phone          | 2 |   | ^ |
| Contact details<br>imail<br>danielle.bishop@gr                             | ranitetest.com | •••1         | Mobile<br>+61 💌 | 0412345678              |                 | Home phone          |   |              | Work phone<br>+61 = | 2 |   | ^ |
| Contact details<br>imail<br>danielle.bishop@gr                             | ranitetest.com | •••1         | Mobile<br>+61 = | 0412345678              |                 | Home phone          |   |              | Work phone<br>+61 = | 2 |   | ^ |
| Contact details<br>imail<br>danielle.bishop@gr<br>Preferred contact method | ranitetest.com |              | Mobile<br>+61 * | 0412345678              |                 | Home phone<br>+61 ▼ |   |              | Work phone<br>+61 * | 2 |   | ^ |

2- Add in the email, phone numbers and preferred contact method for the applicant.

#### **Applicants – Address & Residency**

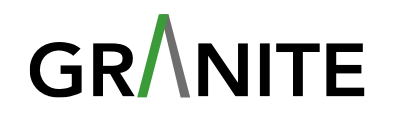

1- Address - Current Residential Address - to add the address, select *Add Street address* then start typing the address, the address should come up from you to select.

| Addresses                                                                                                    |                          |                            | ~ |
|----------------------------------------------------------------------------------------------------|--------------------------|----------------------------|---|
| Current residential address       Add street address       Add street address       Add street address                                                          | Resided since DD/MM/YYYY |                            |   |
| 77 castle       77 Castlereagh Street Sydney NSW, Australia       77 Castle Street Castle Hill NSW, Australia       77 Castle Street Castle Hill NSW, Australia |                          |                            |   |
|                                                                                                    | -                        |                            |   |
| Post settlement address                                                                                                    |                          | Planned residential status |   |
| Residency                                                                                                    | •                        | Select                     | ~ |
| Residency status     Citizenship       Permanent Resident     X     Australia                                                                                   | × ×                      |                            |   |

2- Résidency – these fields will be automatically populated, if the applicant is not permanent resident, then these fields will need to be updated.

#### **Applicants – Proof of Identity**

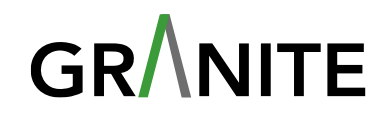

#### Proof of identity

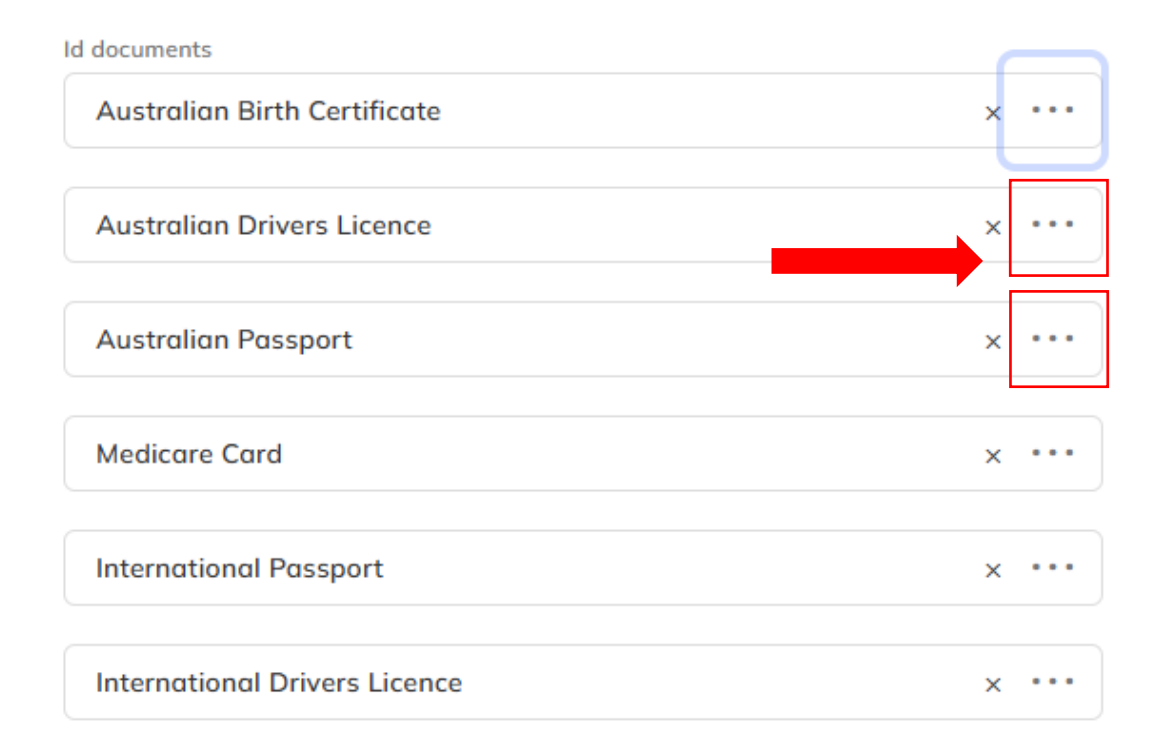

- If you are not using the digital services function, you must enter the identification information in this section.
- Click on the 3 dots for the identification document you are using for ID.
- ID document provided must be 100 counts of ID
- For example: Passport + DL = 100 counts
- Repeat this for Identification documents are you have used for identification purposes

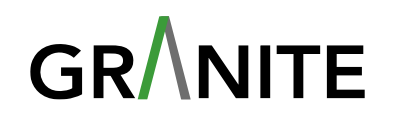

## Sending Digital Services – Including privacy consent Loanapp – V2 (Easy Refinance)

#### **Applicants – Sending Digital Services**

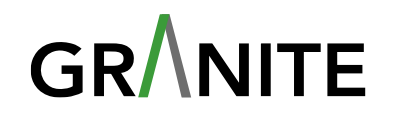

- Once you complete all the client's personal information and supplied all identity documents a pop up will appear asking you to confirm all the applicant's personal details so you can send the request for digital consent.
- ID Verification will not be sent automatically, if you wish to use this digital service, click on the arrow to expand the widget, and click request.

| Request sent to                                          | Status                                   |           |          |
|----------------------------------------------------------|------------------------------------------|-----------|----------|
| Danielle Bishop                                          | Waiting - Requested 17/01/2025, 11:44 AM | Details 🚯 | Remind 🚀 |
|                                                          |                                          |           |          |
|                                                          |                                          |           |          |
| verification Ready O                                     | Ready 1 of 1                             |           |          |
| D verification Ready O                                   | Ready 1 of 1                             |           |          |
| D verification Ready O<br>1 - Danielle Bishop            | Ready 1 of 1                             |           |          |
| D verification Ready O<br>1 - Danielle Bishop<br>Sent to | Ready 1 of 1<br>Status                   |           |          |

#### **Privacy consent** – **Client view**

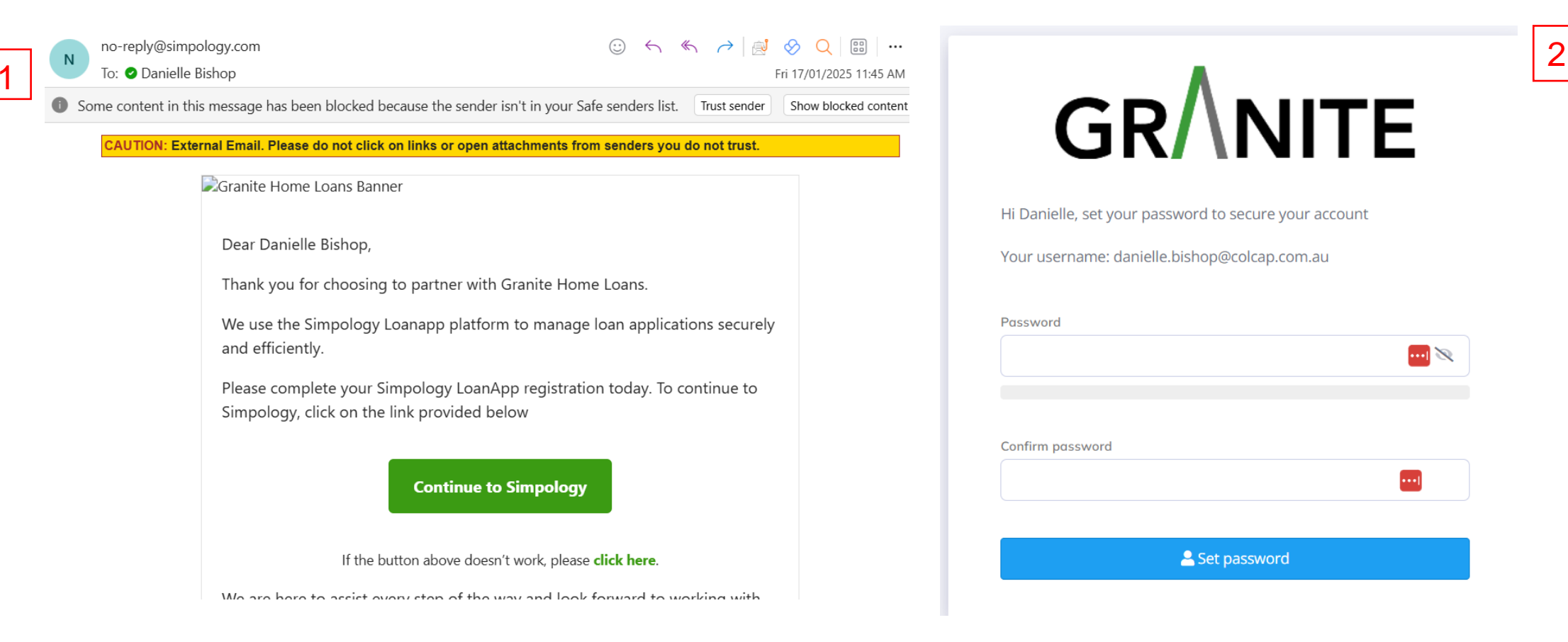

- Once you click send on electronic sign in Simpology this will trigger an email to be sent out to the customer.
- The customer will receive a no reply email shown in **step 1** and then be asked to create a password as shown in **step 2**.

## **Privacy consent** – **Client view continued**

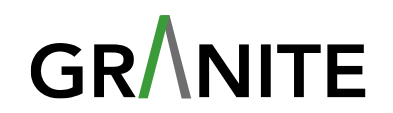

#### Your privacy is very important to us Please provide your consent Granite Home Loans Banner · Please read the statements below carefully. Hi Danielle Bishop, · Check the consent check box if you agree. Enter the security code sent to your email. Granite Home Loans. Click the 'Consent' button to register your consent. If unsure, call Granite Home Loans on for assistance. Why do we need this consent?

In order to process your loan application, we need consent for Granite Home Loans and authorised 3rd parties to access your p information. We will only use this information to process your loan.

#### I, Danielle Bishop, consent to:

My personal information being used by Granite Home Loans and authorised 3rd parties to process my loan application

#### Please enter the security code

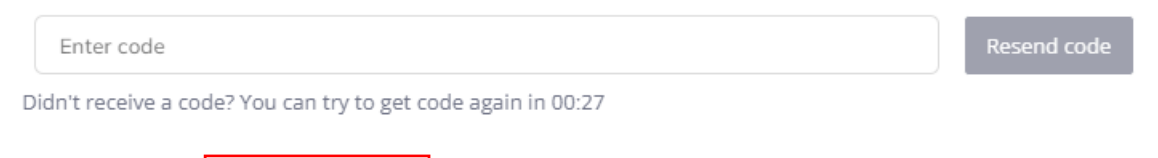

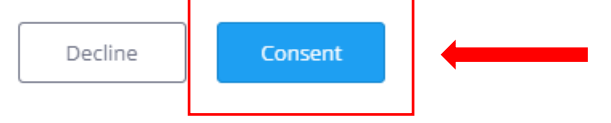

We want to ensure your security and privacy when providing information to

Can you please confirm consent by entering the following 6-digit code:

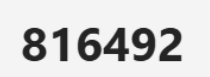

If you were not expecting to receive this email, please contact your Broker or Granite Home Loans at info@granitehomeloans.com.au.

- Clients will need to enter the **code** emailed to them in the security code section and provide consent.
- Loanapp will be updated to show this step has been completed.

#### **ID Verification – Electronic VOI**

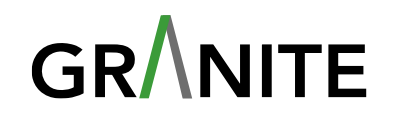

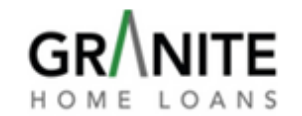

#### **Privacy Consent**

To verify your identity without the requirement for you to go to a physical location, we will use the camera on your phone to capture images of your face and your ID documents and initiate a video call with an IDVerse representative.

As such we will be needing your consent to access your camera to receive the images and to receive your location data for security purposes as well as to initiate the video call.

Without your acceptance of this declaration, you will need to verify your identity through another way as accepted by IDVerse.

I confirm that I have read and accept the privacy consent.

| C | 31 | R | Λ |   | 1 | Π | Ē |   |  |
|---|----|---|---|---|---|---|---|---|--|
| Н | 0  | Μ | Е | L | 0 | A | Ν | S |  |

#### Well done!

Continue to the next step where you will take a photo of your selected documents

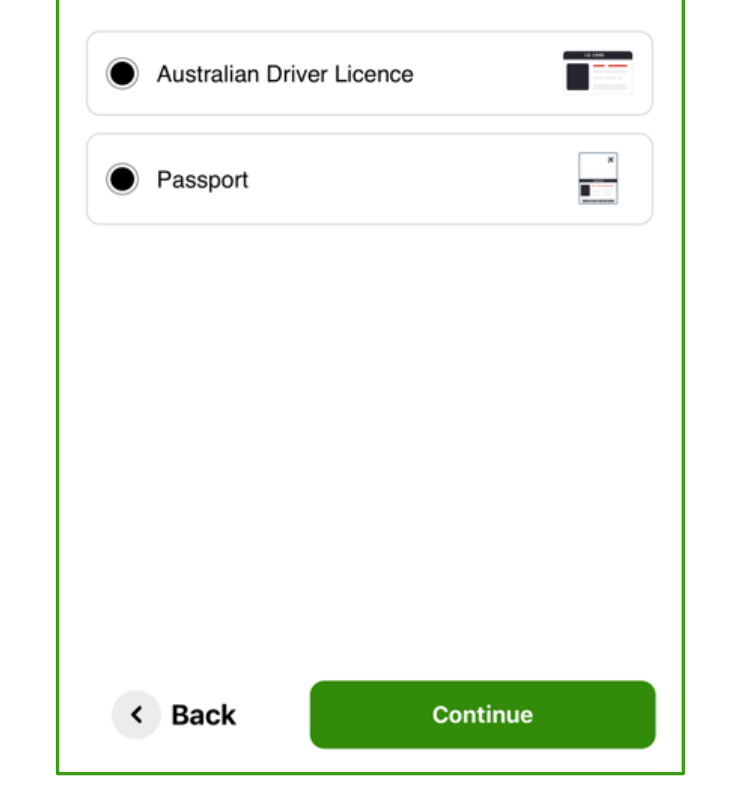

## Capture your Australian Driver

Follow the tutorial to make sure you capture your Australian Driver Licence properly

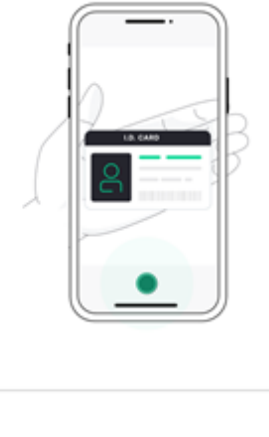

Capture my ID

< Back

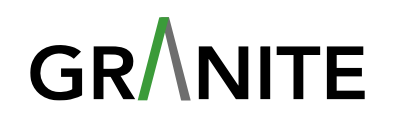

## Company & Trust Applicants Loanapp – V2 (Easy Refinance)

## **Company Applicants – Company details**

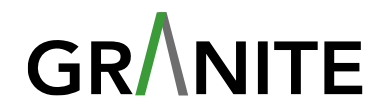

Danielle SMSF Trustee Company Pty Ltd Borrower (primary)

| Company details       |                                                   |                     |     |
|-----------------------|---------------------------------------------------|---------------------|-----|
| Type of incorporation | Company name                                      | ACN                 |     |
| Pty Ltd               | <ul> <li>Danielle SMSF Trustee Company</li> </ul> | Pty Ltd Q 123456789 | Q   |
| GST registered        |                                                   | Directors Add +     |     |
| Registration date     | Country of registration                           | Full name           |     |
| 17/01/2025            | H Australia                                       | × ▼                 | × - |

- The following fields are to be entered: Start date, Is an existing customer, Registered address, Mailing address, Directors
- Ensure that you add each Director to each company. If you selected Yes to being a company director in the previous screen, you must add that applicant here as a director.
- Repeat this for each Company applicant.

#### **Trust Applicants – Adding trustees**

ୢୢୖ

Danielle SMSF Trust

Borrower

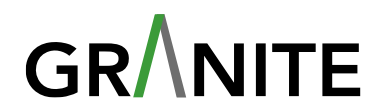

| st name                               | Trust purpose 2 | Establishment date |   |
|---------------------------------------|-----------------|--------------------|---|
| Danielle SMSF Trust                   | SMSF            | × • 21/01/2025     | ⊞ |
| ustee Add + 4                         |                 |                    |   |
| plicant name                          | Add in Irust    | details:           |   |
| Danielle SMSF Trustee Company Pty Ltd | 1. Trust name   | e (prepopulated)   |   |
|                                       | 2. Trustee Pu   | rpose              |   |
| nielle Bare Trust                     | 3. Establishn   | nent date          |   |
| arantor                               | 4 Trustee       |                    |   |
| 1                                     | 1. 110000       |                    |   |
| Trust details                         |                 |                    |   |
| Trust name                            | Trust purpose 2 | Establishment date | 3 |
|                                       |                 | 04/04/0005         |   |

#### **Trust Applicants – Adding trustees**

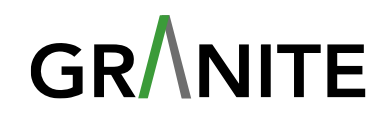

Ľ Finances Ś Statements of position (1) Statement for Danielle Bishop 🗸 **Credit status:** Credit status Applicant name Status Danielle Bishop Clean Unknown Warning Applicant name Status Danielle Bishop Clean Unknown Warning Credit issue Is credit issue current? Provide issue details × • No Arrears Yes Please specify

**Statement of position:** 

- This will show the applicant with a tick to confirm that the statement of position is for that person.
- Here you will indicate if the applicant has a clear credit history or not.

Add more issues +

If you select Warning, you will need to select the credit issue, state if it is a current issue and provide details.

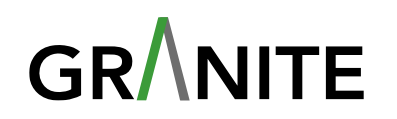

## Financial Position Loanapp – V2 (Easy Refinance)

# Financial Position – Assets & Liabilities GR

Home loan (0) Add +

| roperty details                                  |        |     | × |
|--------------------------------------------------|--------|-----|---|
|                                                  |        |     |   |
| Transaction                                      |        |     |   |
| Owns Existing Mortgage                           |        | × • |   |
| Property address                                 |        |     |   |
| 77 Castlereagh Street, Sydney NSW 2000 Australia |        | × • |   |
|                                                  | Cancel | Go  |   |
|                                                  |        |     |   |

• Add applicant(s) assets and liabilities

Each type of asset and liability has an add button, this will open the modal for each of these. Add what is relevant in each section. You will **only need add the property assets and the liability being refinanced** in this application. Any liabilities not associated, will not be added for easy refinance.

 $\overline{}$ 

~

#### **Property Details – Adding Property + Existing Ioan**

| Property details         | s.                                     |                                                                  |                                                            | Home loan (1) Add       | d +        |                              |                    |                                                 |                      | ~                                             |
|--------------------------|----------------------------------------|------------------------------------------------------------------|------------------------------------------------------------|-------------------------|------------|------------------------------|--------------------|-------------------------------------------------|----------------------|-----------------------------------------------|
| Owns Existing Mo         | rtgage                                 | x *                                                              |                                                            | Equal share             | Share - Da | nielle Bishop (Guarantor)    | Share -<br>Pty Ltd | - Danielle SMSF Trustee Company<br>I (Borrower) | / Share -<br>Ltd (Gu | Danielle Bare Trustee company Pty<br>arantor) |
| Property address         |                                        |                                                                  |                                                            |                         | _          | 0.00 % +                     |                    | - 0.00 % +                                      | -                    | 0.00 % +                                      |
| 77 Castlereagh St        | rreet, Sydney NSW 2000 Australia       | Ŧ                                                                |                                                            |                         | Share - Da | nielle SMSF Trust (Borrower) | Share -            | - Danielle Bare Trust (Guarantor)               |                      |                                               |
| Property asset           |                                        |                                                                  | ^                                                          |                         | _          | 100.00 % +                   |                    | - 0.00 % +                                      |                      |                                               |
| Equal share              | Share - Danielle Bishop (Guarantor)    | Share - Danielle SMSF Trustee Company S<br>Pty Ltd (Borrower) Li | hare - Danielle Bare Trustee company Pty<br>td (Guarantor) | Financial institution   |            | Repayment type               |                    | Account number                                  |                      |                                               |
|                          | - 0.00 % +                             | - 0.00 % +                                                       | - 100.00 % +                                               | СВА                     | × *        | Principal and Interest       | t                  | × • 1234567                                     |                      |                                               |
|                          | Share - Danielle SMSF Trust (Borrower) | Share - Danielle Bare Trust (Guarantor)                          |                                                            | Annual Interest Rate    |            | Remaining term               |                    | Repayments                                      |                      |                                               |
|                          | - 0.00 % +                             | - 0.00 % +                                                       |                                                            | - 8.00 9                | % +        | 237 Mon                      | t 🍸                | \$ 5,000                                        | Monthl               | y –                                           |
| To be used as security?  | Primary security?                      | Primary use                                                      | Primary purpose                                            | Original loan amount    |            | Outstanding balance          |                    | Scheduled Balance                               | Se                   | curity Priority                               |
| Yes                      | No Yes N                               | o Residential × *                                                | Investment × *                                             | \$                      | 500,000    | \$ 3                         | 00,000             | \$ 300                                          | ,000,                | 1st Registered Mor × *                        |
| Estimated value          |                                        | Status                                                           | Property type                                              | Clearing balance on set | tlement?   | Clearing from this loan      |                    | Refinance cost                                  |                      | Driainal loan term (months)                   |
| \$                       | 1,000,000 Applicant Estimate           | ▼ Established × ▼                                                | Fully Detached Ho × 🔻                                      | Yes                     | No         | Yes                          | No                 | \$ 10                                           | ,000                 | 360                                           |
| Special disability acomm | nodation provider? NDIS property?      | Holiday rental?                                                  |                                                            |                         |            |                              |                    |                                                 |                      |                                               |
| Yes                      | No Yes                                 | No Yes                                                           | No                                                         | Original IO term (mont  | hs)        | 24/10/2014                   | ₿                  |                                                 |                      |                                               |
|                          |                                        |                                                                  |                                                            | U                       |            |                              |                    |                                                 |                      |                                               |

GR

#### **Financial Position – Other income**

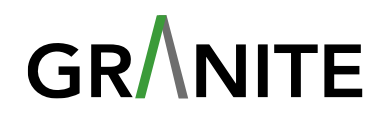

| S Employment and income                                          |                        | \$2,174.1 Gross amount (month) | y) \$0 Net amount (monthly)                                         |
|------------------------------------------------------------------|------------------------|--------------------------------|---------------------------------------------------------------------|
| Rental (1) Add +                                                 |                        |                                | ^                                                                   |
| Rental property 77 Castlereagh Street, Sydney NSW 2000 Australia | Gross amount<br>\$ 2,1 | 74.10 Frequency                | Ū                                                                   |
| Other income (0) Add +                                           |                        |                                | <ul> <li>For SMSF applicati</li> <li>Contributions are a</li> </ul> |

| Туре                                   |     | Amount (AUD) |        |    |
|----------------------------------------|-----|--------------|--------|----|
| Super Concessional Contribution        | X 🔺 | \$           | Select | ~  |
| Super Concessional Contribution        |     |              |        |    |
| Super Excess Concessional Contribution |     |              |        |    |
| Super Non Concessional Contribution    |     |              |        |    |
| Salary Sacrifice Contribution          |     |              |        |    |
| Industry Super                         |     |              |        |    |
|                                        |     |              | Cancel | Do |

- For **SMSF applications**, Super Contributions are **added under Other Income**.
- Click Add and the Other income Modal will appear. Select the relevant Super contribution and add the amount, frequency and ownership and click done.

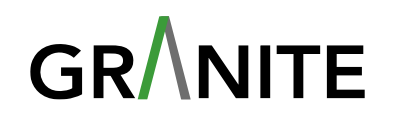

## Loan & Serviceability – Securities, Loan requirements, Rate to Borrower & Optional features Loanapp – V2 (Easy Refinance)

#### Loan & Serviceability – Securities

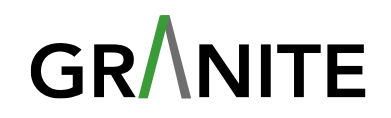

| Property (1) Add +                             |                                                 |                                 |                          | ^ |
|------------------------------------------------|-------------------------------------------------|---------------------------------|--------------------------|---|
| 1 - Property                                   |                                                 |                                 |                          | Ĥ |
| 4 Elm Grove, Springvale VIC 3171 Australia (\$ | 1,000,000.00 - Owns Existing Mortgage, Clearing | from this loan - Full)          |                          | 0 |
| Cretogic                                       |                                                 |                                 |                          |   |
| Zoning type (optional)                         | Property type name (optional)                   | Primary land use (optional)     |                          |   |
| RGZ1                                           | HOUSE                                           | Detached Dwelling (existing)    |                          |   |
| Land area (sqm) (optional)                     | Floor area (sqm) (optional)                     | Wall material (optional)        | Roof material (optional) |   |
| 928                                            | 162                                             | Brick veneer                    | Tile                     |   |
| Number of bedrooms (optional)                  | Number of bathrooms (optional)                  | Number of car spaces (optional) |                          |   |
| 4                                              | 3                                               | 1                               |                          |   |
| Real property descriptor (optional)            |                                                 | Lot plan (optional)             |                          |   |
| LOT 6 LP23683                                  |                                                 | 6/LP23683 Greater Dandend       | ong VIC                  |   |

- For **refinance application**s, then the property details will be populated in the security section already. The system will do a search on the property and will populate the property details.
- Click on the 3 dots to open the security property modal. Update any relevant information in this section.

Page 30

#### Loan & Serviceability – Loan requirements

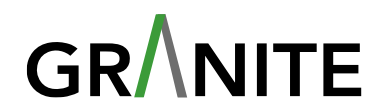

#### Loan requirements

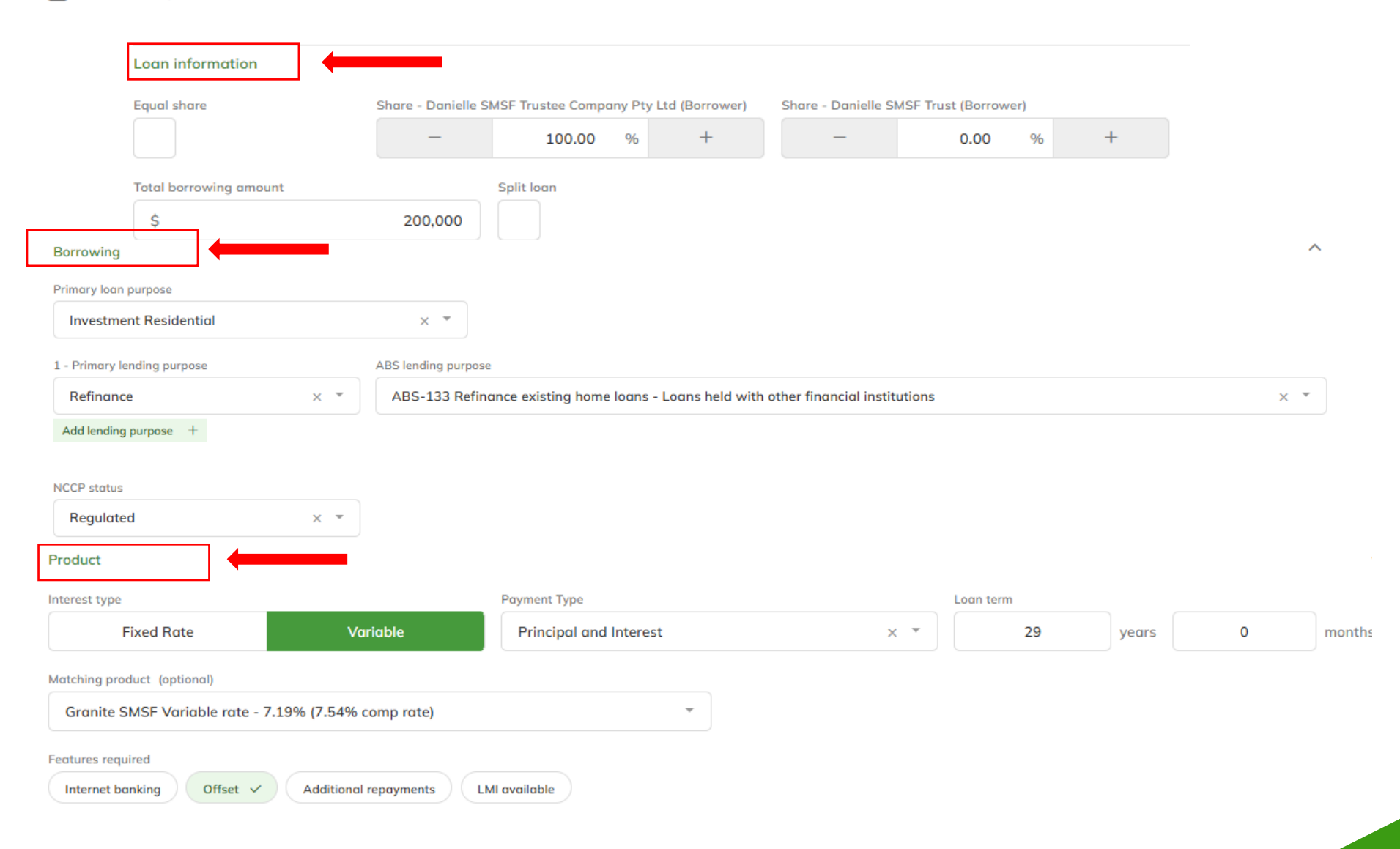

Page 31

## Loan & Serviceability – Rate to borrower & Optional features GR/NITE

| Rate to borrower               |          |                     |        |             |        |                  |          |
|--------------------------------|----------|---------------------|--------|-------------|--------|------------------|----------|
| hate to borrower               |          |                     |        |             |        |                  |          |
| INITIAL TERM                   |          |                     |        |             |        |                  |          |
| Initial rate                   |          | Discount margin     |        | Adjustments |        | Commission       |          |
|                                | 7.19 %   |                     | 0.00 % |             | 0.00 % |                  | 0.00 %   |
| Borrowers rate                 |          |                     |        |             |        |                  |          |
|                                | 7.19 %   |                     |        |             |        |                  |          |
| Initial term - Repay           | ments    |                     |        |             |        |                  |          |
| Term period (months)           |          | Repayment frequency |        | Repayments  |        | Repayment amount |          |
| 348                            |          | Monthly             | × *    | 348         |        | \$               | 1,369.63 |
|                                |          |                     |        |             |        |                  |          |
| Loan features Internet banking |          |                     |        |             |        |                  |          |
| Offset                         |          |                     |        |             |        |                  |          |
| Additional rep                 | oayments |                     |        |             |        |                  |          |
| LMI available                  |          |                     |        |             |        |                  |          |

#### **Rate to borrower:**

 The rate to borrower will populate based on the product you select.

#### **Loan Features:**

- Ability to select the loan features the applicant has requested under the product and if you select them here, they will populate into the loan features section later down the page.
- If you select them later in the page, it will populate here.

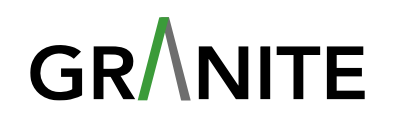

## Compliance – Borrower interview Loanapp – V2 (Easy Refinance)

#### **Compliance – Borrower Interview**

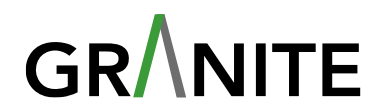

Complete the details of your interview with the applicants.

Interview

| Details                                                    |                |                                               |                                  |                                                | /   |
|------------------------------------------------------------|----------------|-----------------------------------------------|----------------------------------|------------------------------------------------|-----|
| late                                                       |                | Location                                      |                                  |                                                |     |
| 28/01/2025                                                 | 箘              | 77 Castlereagh Street, Sydney NSV             | V 2000 Australia X 👻             |                                                |     |
| hich applicants were present?                              |                |                                               |                                  |                                                |     |
| Danielle Bishop 🗸                                          |                |                                               |                                  |                                                |     |
| w was the meeting conducted?                               |                |                                               |                                  | Do all applicants clearly benefit from this lo | an? |
| In person                                                  |                | Phone                                         | Video conference                 | Yes                                            | No  |
| all applicants clearly understand English                  | ?              |                                               |                                  |                                                |     |
| Yes                                                        | No             |                                               |                                  |                                                |     |
|                                                            |                |                                               |                                  |                                                |     |
|                                                            |                |                                               |                                  |                                                | /   |
| prrowing purpose                                           |                |                                               |                                  |                                                |     |
| the applicants plan or anticipate any cha                  | nges (other th | ian retirement) that could adversely impact t | their ability to repay the loan? |                                                |     |
| prrowing purpose the applicants plan or anticipate any cha | nges (other th | nan retirement) that could adversely impact t | their ability to repay the loan? |                                                |     |

#### **Compliance – Comments**

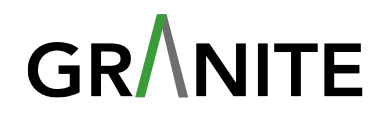

#### Application notes and loan writer attestation

Details

Please enter any relevant notes about this application

Please send all communications to my broker support

I attest that all applicable Fees & Charge Loan & Serviceability – Rate to ....} borrower(s)

 $\checkmark$ 

In submitting this application I certify that:

- · The reasons for the loan product selection meet the applicant's stated requirements and objectives.
- · Based on my enquiries, I believe the applicant(s) will be able to comply with their financial obligations and will not experience substantial hardship.
- I have no concerns about applicant(s) identity.
- · Credit guide has been provided.
- · Applicant(s) can manage loan repayment.
- The data captured is correct.

- Please add any application notes in this section and tick the boxes to make the broker declaration.
- Here is where you would indicate if you wanted communication from Origin to go to your broker support.

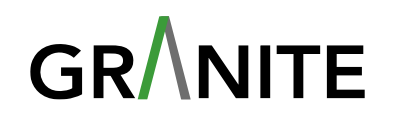

## Support documents, Summary & Submit application Loanapp – V2 (Easy Refinance)

#### Summary & Submit – Overview

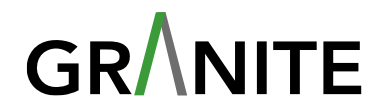

This page outlines the summary of the application data. If something needs to be edited, you can click on the Edit button, and it will take you to the relevant screen.

| up                                                                                                    |                                                         |                                     |                                         |        |
|----------------------------------------------------------------------------------------------------|---------------------------------------------------------|-------------------------------------|-----------------------------------------|--------|
|                                                                                                    |                                                         |                                     |                                         |        |
| Application                                                                                             |                                                         |                                     |                                         | Edit 🥒 |
| Lender application number<br><br>Application date<br>24/01/2025<br>Linked commercial applications<br>No | Loan title<br><br>Target date<br>13/03/2025             | Amount<br>\$850,000<br>Urgent<br>No | Authorization level<br>Lev A - (<\$3M)  |        |
| Management participants(2)                                                                              |                                                         |                                     |                                         | Edit 🥒 |
| Participant type<br>Administrator<br>Broker                                                             | <sup>Name</sup><br>Leanne Sherwood<br>Leanne TestBroker | Current co-ordinator<br>No<br>Yes   | Receive all info requests<br>Ycs<br>Ycs |        |
| Applicants                                                                                              |                                                         |                                     |                                         | Edit 🖋 |
| Role<br>Primary borrower                                                                                | Name<br>Test Company                                    | Participant type<br>Company         | Received info requests<br>Yes           |        |

#### Summary & Submit – Documents

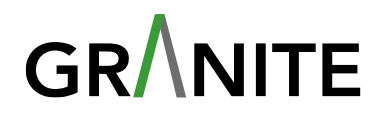

## Here you will generate the application form and the customer needs analysis. **Click on generate documents**.

| A Application generated documents Generate documents  Delete documents  Request eSign  Not generated Not signed |                     |            | ^ |
|----------------------------------------------------------------------------------------------------|---------------------|------------|---|
| 1 - Easy Refi Application Form (signatures required)                                                            |                     |            |   |
| Status Document not generated                                                                                   | Generate document 🗎 | Download 🛓 |   |
| 2 - Customer Needs Analysis EasyRefi (signatures required)                                                      |                     |            |   |
| Status                                                                                                    |                     |            |   |
| Document not generated                                                                                          | Generate document 🗎 | Download 👍 |   |
| 3 - Easy Refi Eligibility Summary                                                                               |                     |            |   |
| Status                                                                                                    |                     |            |   |
| Document not generated                                                                                          | Generate document 🗎 | Download 🛓 |   |
| 4 - Application Summary                                                                                         |                     |            |   |
| Status                                                                                                    |                     |            |   |
| Document not generated                                                                                          | Generate document 🗎 | Download 👍 |   |

- Once the document is generated, you have the following options:
  - Request eSign, This will send the application form to the customer to sign digitally.
- It will send the Customer Needs Analysis to the broker to sign digitally.
- Download the forms, This will download the forms as a PDF so that you can get this signed manually.

#### Summary & Submit – Documents

Once all documents are generated you can then **request for eSign**.

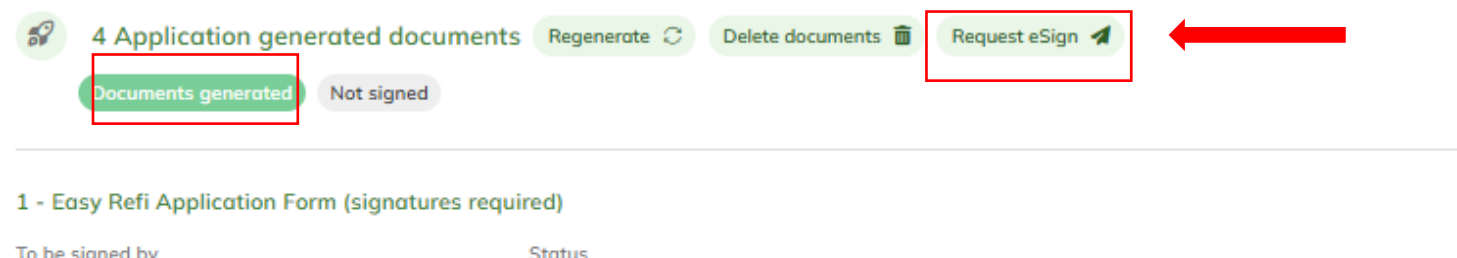

| To be signed by | Status                                                             |           |
|-----------------|--------------------------------------------------------------------|-----------|
| Leanne DemoTest | Generated on 28/01/2025, 1:52 PM AEDT, signature not yet requested | Details 🚯 |
|                 |                                                                    |           |

#### 2 - Customer Needs Analysis EasyRefi (signatures required)

| To be signed by   | Status                                                             |            |
|-------------------|--------------------------------------------------------------------|------------|
| Leanne DemoTest   | Generated on 28/01/2025, 1:52 PM AEDT, signature not yet requested | Details (  |
| To be signed by   | Status                                                             |            |
| Leanne TestBroker | Generated on 28/01/2025, 1:52 PM AEDT, signature not yet requested | Details () |

GR

- When request eSign is selected, this page will update to show signature requested and the status will be waiting - signature requested, with the date and time sent.
- You can remind the applicant(s) that you are waiting for them to return the signed document.

#### Summary & Submit – Lodgement

| <b>S</b> | 4 Application generated documents | Regenerate $\mathbb{C}$ | Delete documents | Request eSign 🦼 |  |
|----------|-----------------------------------|-------------------------|------------------|-----------------|--|
|          | Documents generated Not signed    |                         |                  |                 |  |

#### 1 - Easy Refi Application Form (signatures required)

| To be signed by                               | Status                                                             |           |
|-----------------------------------------------|--------------------------------------------------------------------|-----------|
| Leanne DemoTest                               | Generated on 28/01/2025, 1:52 PM AEDT, signature not yet requested | Details ( |
| 2 - Customer Needs Analysis EasyRefi (signatu | ires required)                                                     |           |
| To be signed by                               | Status                                                             |           |
| Leanne DemoTest                               | Generated on 28/01/2025, 1:52 PM AEDT, signature not yet requested | Details 🚯 |
| To be signed by                               | Status                                                             |           |
| Leanne TestBroker                             | Generated on 28/01/2025, 1:52 PM AEDT, signature not yet requested | Details 🚯 |

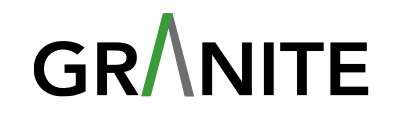

#### **Submission**

- You can see along the left-hand side of the screen, all the sections now have a green tick.
- *Application comment* you can add more relevant information in this box.

#### **Supporting documents**

 As you enter the application data, the document checklist is generated based on the information provided. Once all information is complete and all validations have run and passed, the checklist is ready to be generated.

#### Generate document checklist.

- Click on *Generate document checklist*
- A pop up will appear to for you to confirm you want to generate the checklist.
- Once you click Generate, it will generate the checklist. Click on view the checklist to take you to the supporting document checklist.

#### **Supporting Documents**

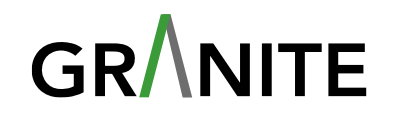

| Supporting docs                                                                                              |                                             | APP-160182 - Regression End to End 2 31 Jan                                                                                                    | ·                            |
|----------------------------------------------------------------------------------------------------|---------------------------------------------|----------------------------------------------------------------------------------------------------|------------------------------|
| Supporting documents                                                                                         | Information request Regenerate document set |                                                                                                    |                              |
| Supporting documents                                                                                         | Documents b                                 | pucket                                                                                                    | [4                           |
| Categories: Loaded (6/9)   Verified (0/9)<br>Documents: Loaded (17/27)   Verified (0/27)   Submitted (17/27) |                                             | View or Edit                                                                                                    | eject                        |
| Document set ⊖⊕<br>Application - APP-160182 - John Pork                                                      | C Show all                                  | Combine                                                                                                    |                              |
| Application - APP-160182 - John Pork                                                                         | Active docs                                 | Archive docs ORejected Large icons                                                                                                    |                              |
| ○ Certificate of Completion 🚯 🤡                                                                              | Active docur                                | nents - drag to category                                                                                                    |                              |
| CertificateOfCompletion.pdf<br>Uploaded: 31/01/25, 3:41 PM<br>Submitted: 05/02/25, 4:14 PM                   | Application :<br>Uploaded: 3                | Summary-160182.pdf         15.pdf         14.pdf         16.pdf           1/01/25, 3:37 PM         Uploaded: 31/01/25, 3:43 PM         Uploaded: 31/01/25, 3:43 PM         Uploaded: 31/01/25, 3:43 PM | f<br>ided: 31/01/25, 3:43 PM |
| C Easy Refi Application Mandatory ⊘                                                                          |                                             |                                                                                                    |                              |

#### **Supporting Documents – Continued**

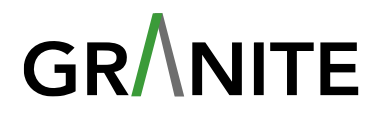

- To upload the supporting documents, **click on the upload button** in the right-hand corner of the screen.
- This will open your file explorer to locate the documents you want to upload. Select your document and click open.
- Once you have uploaded the documents, they will **show in the active documents section**.

| upporting documents                                                                                                    | []       | Documents bucket                                                                                                    |  |
|----------------------------------------------------------------------------------------------------|----------|----------------------------------------------------------------------------------------------------|--|
| Categories: Loaded (6/9)   Verified (0/9)<br>Documents: Loaded (17/? <sup>7)   Verified (0/27)</sup>   Submitted (17/27) |          | View or Edit Combine Reject                                                                                                    |  |
| Document set $\bigcirc \oplus$ Application - APP-160182 - John Pork                                                      | Show all | Combine                                                                                                    |  |
| Application - APP-160182 - John Pork                                                                                     | ^        | Active docs      Archive docs      Rejected      Large icons                                                                                                    |  |
| ◯ Certificate of Completion 🚯 🤡                                                                                          |          | Active documents - drag to category                                                                                                    |  |
|                                                                                                    |          |                                                                                                    |  |
| CertificateOfCompletion.pdf<br>Uploaded: 31/01/25, 3:41 PM<br>Submitted: 05/02/25, 4:04 PM                               |          | Application Summary-160182.pdf         15.pdf         14.pdf         16.pdf           Uploaded: 31/01/25, 3:37 PM         Uploaded: 31/01/25, 3:43 PM         Uploaded: 31/01/25, 3:43 PM         Uploaded: 31/01/25, 3:43 PM |  |
| ○ Easy Refi Application Mandatory ♥                                                                                      |          |                                                                                                    |  |
|                                                                                                    |          | 17 ndf 20 ndf 18 ndf 19 ndf                                                                                                    |  |

#### **Supporting Documents – Drag and drop**

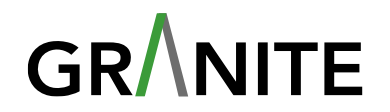

- To complete the document checklist, **drag the documents to the correct category**.
- Once the requirement for the category is satisfied, it will **show a green tick**.

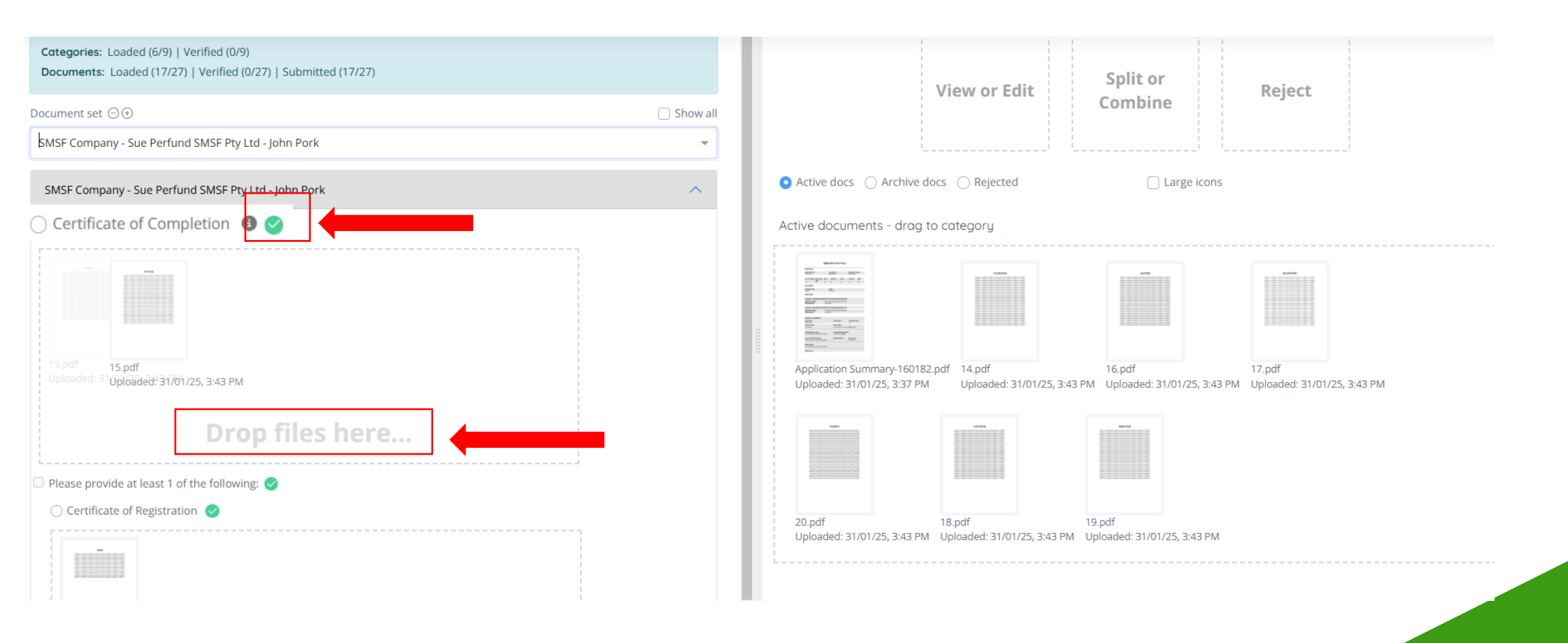

## **Submit Application**

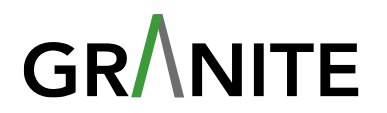

#### Once the application has been submitted, a message will appear to proceed

|                         | Application comment                                                                                                    |
|-------------------------|----------------------------------------------------------------------------------------------------|
|                         |                                                                                                    |
| Setup                   |                                                                                                    |
| Applicants              | Application review                                                                                                    |
| S Financial position    | <ul> <li>Please review the information you have entered. Once happy it is accurate, click the proceed button below to activate the application.</li> </ul> |
| • Loan & serviceability | Application progress                                                                                                    |
| Compliance              | Application submission                                                                                                    |
| 🗋 Summary & submit      | ✓ Include in submission                                                                                                    |
| Summary                 | Application ready                                                                                                    |
| Documents               | This application cannot be submitted yet. Please resolve the following items in order to proceed.                                                          |
| Submission              | Applicants (AMP LIMITED)                                                                                                    |
|                         | 2 Applicants (ABC Trust)                                                                                                    |
|                         | Financial position (AMP LIMITED)                                                                                                    |
|                         | Financial position (ABC Trust)                                                                                                    |
|                         | Supporting documents                                                                                                    |
|                         | Regenerate document checklist                                                                                                    |
|                         | Submit application                                                                                                    |
|                         | Proceed <table-cell-columns></table-cell-columns>                                                                                                    |
|                         |                                                                                                    |

# Congratulations You have successfully submitted an application

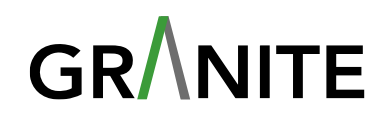

- Remember, you can reach out to the **team at Simpology** at any time for help via the online chat icon
- Or call the Granite Team on 1300 232 999

Have questions or need help?

Contact us 📮

# GR/NITE

© Granite Home Loans Pty Ltd ABN 27 622 955 524 Australian Credit Licence Number 516104